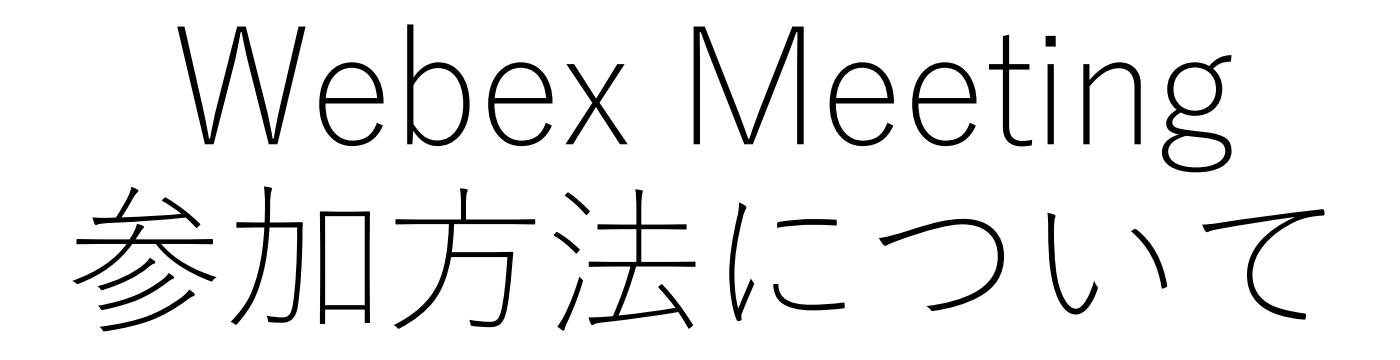

画面はいずれも参考です。

お使いの環境により異なる場合があります。

また、画面の呼び方が過去の資料と異なる場合があります。

不明な点は下記までご連絡下さい。

training-qa@hdlab.co.jp

## 1. 先にアプリを起動して参加する場合

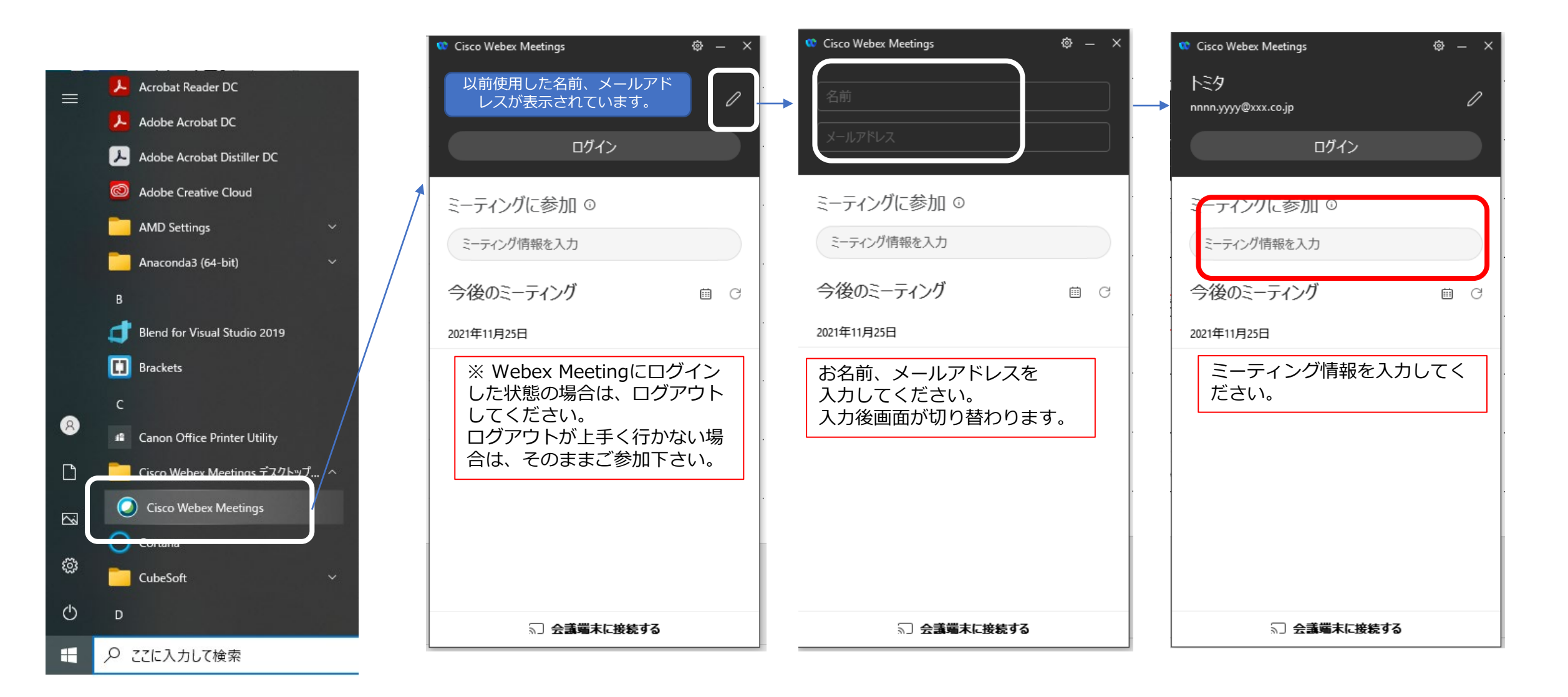

## 2.URLをブラウザに入力後、アプリを起動する場合

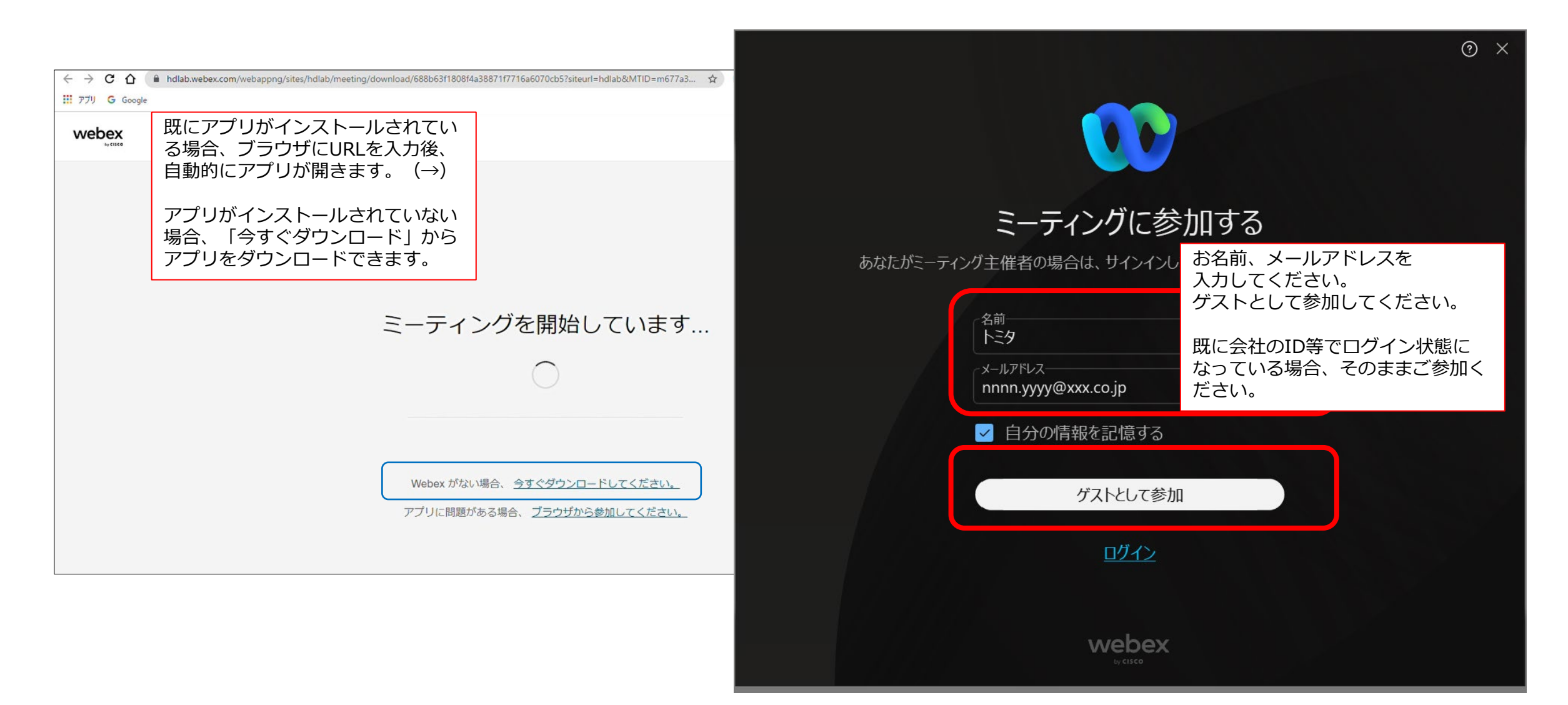

## 3. URLをブラウザに入力後、そのままブラウザで参加する場合

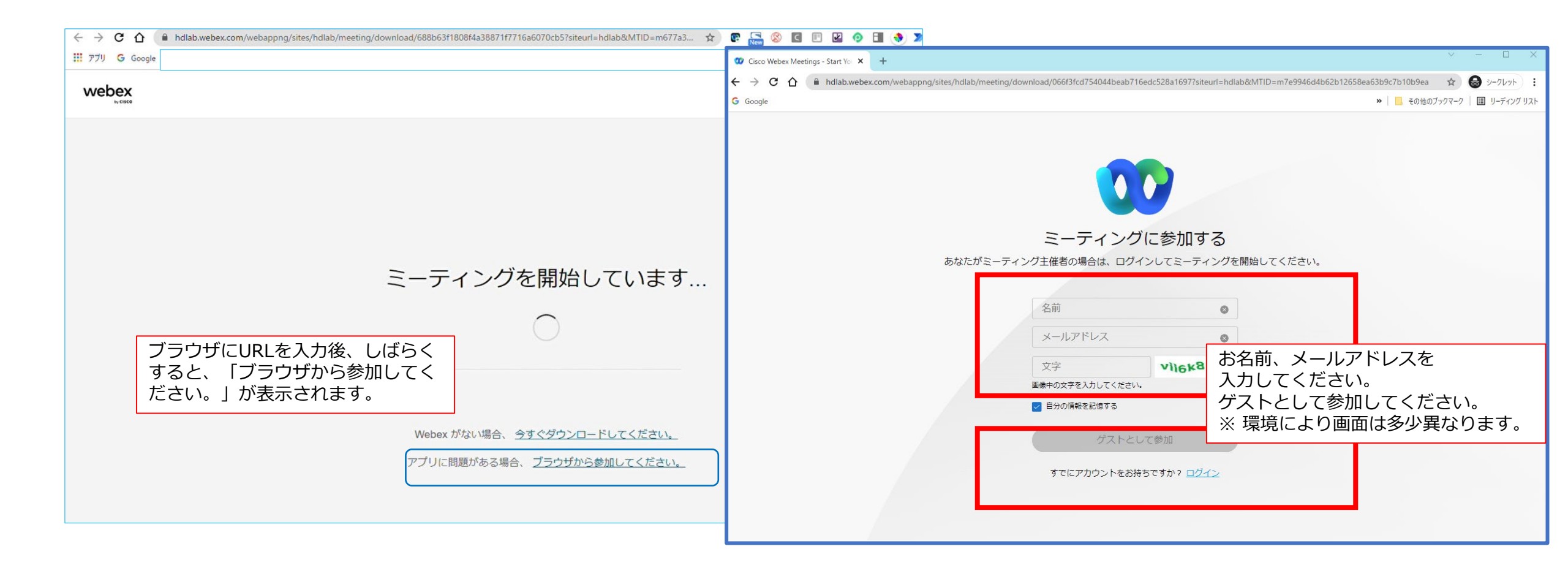